仁愛大学無線 LAN クライアント証明書申請手順 iOS 編(iPad、iPhone の場合) 資料 IC

1)申請用ネットワーク接続

|              | ) → jindai-ap     | oply をi            | 選択                                          | → パスワード:w                                                                                                    | ificonnect               |          |
|--------------|-------------------|--------------------|---------------------------------------------|----------------------------------------------------------------------------------------------------|--------------------------|----------|
| ≁            | 機内モード             | $\bigcirc$         | ネ                                           | ットワークを選択                                                                                                    |                          |          |
| <b>?</b>     | Wi-Fi jir         | ndai-user-11a      |                                             | eduroam                                                                                                    |                          | ₽ ╤ (j)  |
| *            | Bluetooth         | オン                 |                                             | jindai-apply                                                                                                    |                          | ₽ \$ (i) |
| ((†))        | モバイルデータ通信         | SIMなし              |                                             | jindai-BYOD                                                                                                    |                          | ₽ \$ (j) |
|              |                   |                    |                                             | jindai-guest                                                                                                    |                          | ₽ হ (j)  |
|              | 通知                |                    |                                             | jindai-other                                                                                                    |                          | ₽ 奈 (j)  |
| <b>(</b> ()) | サウンド              |                    |                                             | jindai-user-11g                                                                                                    |                          | ₽ 奈 (i)  |
| C            | おやすみモード           |                    |                                             | その他                                                                                                    |                          |          |
|              | 11:56 11月15日(木)   |                    |                                             |                                                                                                    | Wi-Fi                    |          |
|              | <b>設定</b><br>Q.検索 |                    | キャンセル                                       | *jindai-apply'のパスワードを入力してください<br><b>パスワードを入力</b>                                                                   | 接続                       |          |
|              | Apr               | ole ID、iCloud、iTun | <b>パスワー</b><br>連絡先にあた<br>iPad、またに<br>ワークにアク | <ul> <li>wificonnect</li> <li>たが登録されていて、このネットワークに接続して<br/>MacとこのiPadを近づけることでも、このiPadは<br/>セスできるようになります。</li> </ul> | ているiPhone、<br>このWi-Fiネット |          |

2) ブラウザ起動 ブラウザを起動させます。( *( )* () アドレスバーに http://www.jindai.ac.jp/ju-net/wi-fi/

🔁 機内モード

Bluetooth
 モバイルデータ通信

・クライアント証明書発行(学内ネットワークへの接続が必要なノート PC 等)

| Jindai Wi-Fi 学内無線LAN環境                                                     |
|----------------------------------------------------------------------------|
|                                                                            |
| 利用申請 クイックリンク                                                               |
| 本学の学生・教職員は、以下の中から選択して学内にて申請してください。(申請・利用についての詳細は <u>こちら</u> )              |
| ● 持い端末利用(スマートフォン、個人所有のノートPC等)                                              |
| <ul> <li> <u>クライアント証明書発行</u>(学内ネットワークへの接続が必要なノートPC等)     </li> </ul>       |
| ・ <u>他の無線接続機器</u> (無線対応プリンタ等)                                              |
| 学外から未学された方が、一時的に利用されたい場合は、 <u>こちらでゲストユーザーの登録</u><br>をしてください。               |
| 申請の詳細についてお知りになりたい方は、以下の説明(もしくは <u>印刷用PDF版</u> )をお読<br>みになったうえで申請し利用してください。 |
|                                                                            |

| ID:@jindai.ac.jpの前の部分<br>パスワード:学内メールの Passsword |                          | 9-45         11月15日(株)         >> ぞ す 完良していません           く がのは100日 80:00         パロペロ 100日 80:00         C | ••• |
|-------------------------------------------------|--------------------------|----------------------------------------------------------------------------------------------------|-----|
| ID:@jindai.ac.jpの前の部分<br>パスワード:学内メールのPasssword  |                          | <u></u><br>上愛大学<br>Jin-ai University                                                                       |     |
| ID:@jindai.ac.jpの前の部分<br>パスワード:学内メールの Passsword |                          | Jindai Wi-Fi                                                                                               |     |
| パスワード:学内メールの Passsword                          | ID : @jindai.ac.jp の前の部分 | English PC/#                                                                                               | ]   |
| ГСС — С С С С С С С С С С С С С С С С С         | パスワード:学内メールの Passsword   | <b>ロ</b> ガイン<br>ID                                                                                         |     |
| лдэ-к<br>                                       |                          |                                                                                                    | ]   |
|                                                 |                          | /X29-F                                                                                                    |     |
|                                                 |                          |                                                                                                    | 1   |

ログイン

0

# 3) クライアント証明書申請

|          | 9:45 11月15日(木)                        |                         | 😤 🗢 🤉 充電していません 🔳 🕨 |
|----------|---------------------------------------|-------------------------|--------------------|
|          | < Jindai Wi-Fi<br>radlus.jindai.ac.jp |                         | C                  |
| 新規由請     |                                       | C愛大学<br>Jana University |                    |
|          |                                       |                         | <u>ヘルプ</u>         |
| をタップ・    | 新規申請                                  | Jindai Wi-Fi            | ログアウト              |
|          | 証明書管理                                 |                         |                    |
|          | 証明書一覧:1件                              |                         |                    |
|          |                                       |                         |                    |
|          |                                       |                         |                    |
| 登録済・以前にク | 登録済 6c                                | 2035-04-01 00:00:00     | Ø                  |
|          |                                       |                         |                    |
| フイアント証明書 | 削除申請                                  |                         |                    |
| を発行したもの  | 削除希望日<br>(YYYY-MM-DD)                 |                         |                    |
|          | 2018-11-15                            |                         |                    |
|          | 申請理由                                  |                         |                    |
|          |                                       |                         |                    |
|          |                                       |                         |                    |
|          |                                       | 削除申請                    | ٢                  |
|          |                                       |                         |                    |
|          | $\leftarrow$ $\rightarrow$            | G                       | û O                |
|          |                                       |                         |                    |

|                                       | 9:46 11月15日(木)                                | ※ 🗢 🛛 充電していません 🔳 🤊 |
|---------------------------------------|-----------------------------------------------|--------------------|
|                                       | Jindai Wi-Fi<br>radius.jindai.ac.jp           | G                  |
| 合項日に入力して                              | 上で変大学<br>Jinai University                     |                    |
| 由語                                    |                                               | ヘルプ                |
|                                       | हुठ Jindai Wi-Fi                              |                    |
| → OK                                  | クライアント証明書申請                                   |                    |
| 承認までに時間がかかります。                        | 申請考ID<br>Cn ※<br>(例: 00:00:00:00:00:00)       |                    |
|                                       | 8<br>MACアドレスを取得しました。                          |                    |
|                                       | 証明書アカウント名<br>(256文字以内)                        |                    |
|                                       |                                               |                    |
| ── 証明書(٤ 3)を申請し ── ます。 ── よろしいですか? ── | 端末情報取得                                        |                    |
|                                       | MACアドレス <del>※</del><br>(例:00:00:00:00:00:00) |                    |
| +TUTU UK                              | 8                                             |                    |

#### 3)証明書をインストールする

右のようなメールが届いたら 再び ログイン クライアント証明書発行申請 申請者ID: の申請を登録しました。 cn:8 証明書アカウント名: 端末利用責任者名: 無線端末種別:タブレット OS:iOS アカウント利用開始日時:2018-11-15 09:00 無線ネットワークのご利用手順は、下記の通りです。 1.クライアント証明書発行申請画面より証明書をダウンロードする 2.ダウンロードした証明書を端末にインストールする 3.接続する無線ネットワークでインストールした証明書を使用するように設定 4.無線ネットワークに接続する (詳細は情報ネットワーク管理室ホームページをご覧ください) 無線ネットワークは、 無線ネットワーク(SSID):jindai-user-11g もしくは 無線ネットワーク(SSID):jindai-user-11a

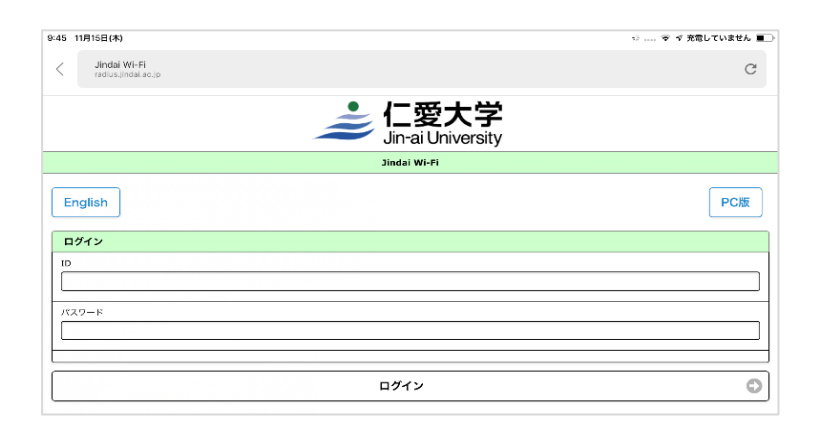

|               | 9:54 11月15日(木)                      | ※ 🗢 🛛 充電していません 🔳 |
|---------------|-------------------------------------|------------------|
|               | Jindai Wi-Fi<br>radius.jindai.ac.jp | C                |
| 登録された番号の枠をタップ | に<br>愛大学<br>Jinai University        |                  |
|               |                                     | <u>ヘルプ</u>       |
|               | 新規申請 Jindai Wi-Fi                   | ログアウト            |
|               | 証明書管理                               |                  |
|               | 証明書一覧:2件                            |                  |
|               | <u>۲</u>                            |                  |
| 登録済:新し        | 登録済 3 2035-04-01 00:00:00           | Ø                |
| く登録された        | 登録済 8 2035-04-01 00:00:00           | Ø                |
| もの            | 削除申請                                |                  |
|               | 削除希望日<br>(YYYY-MM-DD)               |                  |
|               | 2018-11-15                          |                  |
|               | 申請理由                                |                  |
|               |                                     |                  |
|               | 削除申請                                | 0                |

|           | 9:57 11月15日(木)                                                               | ☆ 🗢 🏼 充電していません ■ 🕨                          |
|-----------|------------------------------------------------------------------------------|---------------------------------------------|
|           | Jindai Wi-Fi<br>radius.jindai.ac.jp                                          | C                                           |
| クライアント証明書 | L 電力<br>Jirai Univ                                                           | 、学<br>arsity                                |
|           |                                                                              | <u>ヘルプ</u>                                  |
|           | 戻るJindai Wi-                                                                 |                                             |
|           | クライアント証明                                                                     | Silvew                                      |
|           |                                                                              |                                             |
|           | 証明書アカウント編集                                                                   |                                             |
|           | 申請者ID                                                                        |                                             |
|           | cn<br>8-                                                                     |                                             |
|           | 発行済み証明書1サブジェクト<br>/C=JP/ST=Fukui/L=Echizen/O=Jin-ai University/OU=Ju-net/OU= | =jindai/OU=jindai-user-cert/CN=84788b662f58 |
|           | 証明書アカウント名<br>(256炎芋以内)                                                       |                                             |
|           |                                                                              |                                             |
|           | MACアドレス<br>8                                                                 |                                             |
|           | 端末名<br>iPad                                                                  |                                             |
|           | 通知用メールアドレス ※<br>(牛角長数5号 254次号)(内)<br>(1行12ドレス 単大5件)                          |                                             |
|           | ⊕jindai.ac.jp                                                                |                                             |
|           | アカウント利用開始日時<br>2018-11-15 09:00                                              |                                             |
|           | 発行済み証明書1有効期限<br>2035-04-01 00:00:00                                          |                                             |
|           | 「編末利用責任者名 ※<br>(256文字以内)<br>(1行1属性 最大100行)                                   |                                             |
|           |                                                                              |                                             |
|           | <br>主な利用目的 <mark>※</mark>                                                    |                                             |
|           | ← → G                                                                        | û D                                         |

パスワード: 適当な英数字(例: ab、123 でも OK)

| 9:57 11月15日(木)                      |              | ※ 令 ♂ 充電していません ■ |
|-------------------------------------|--------------|------------------|
| Jindai Wi-Fi<br>radius.jindai.ac.jp |              | G                |
| 戻る                                  | Jindai Wi-Fi |                  |
| インポートパスワード設定                        |              |                  |
| パスワード ※<br>(半角英数記号 30文字以内)          |              |                  |
| 12                                  |              |                  |
| 12                                  |              |                  |
| (確認用)                               |              |                  |
|                                     | 登録           | 0                |

許可 → インストール

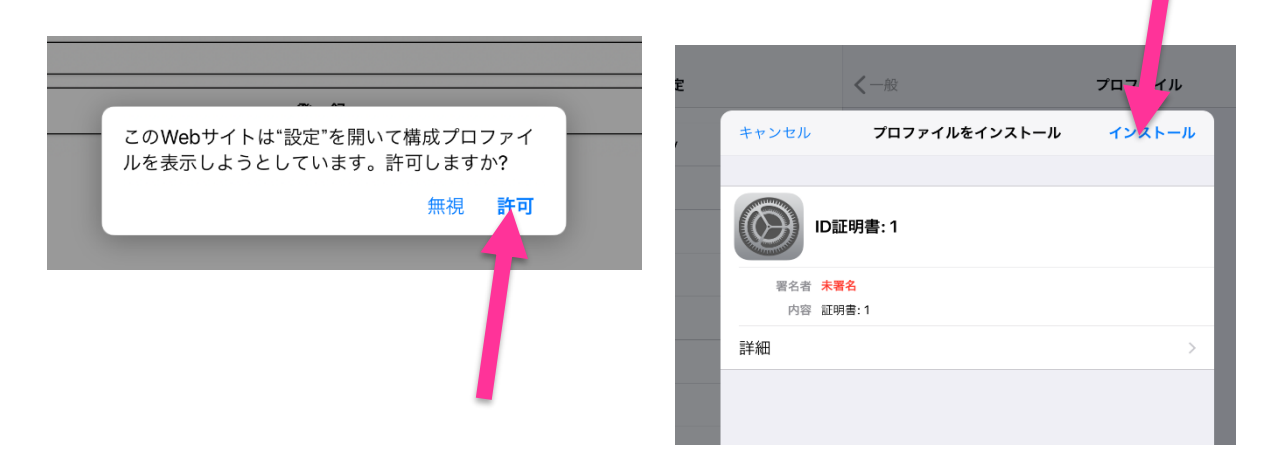

### iPad、iPhone のパスコード(数字) を入力 → インストール

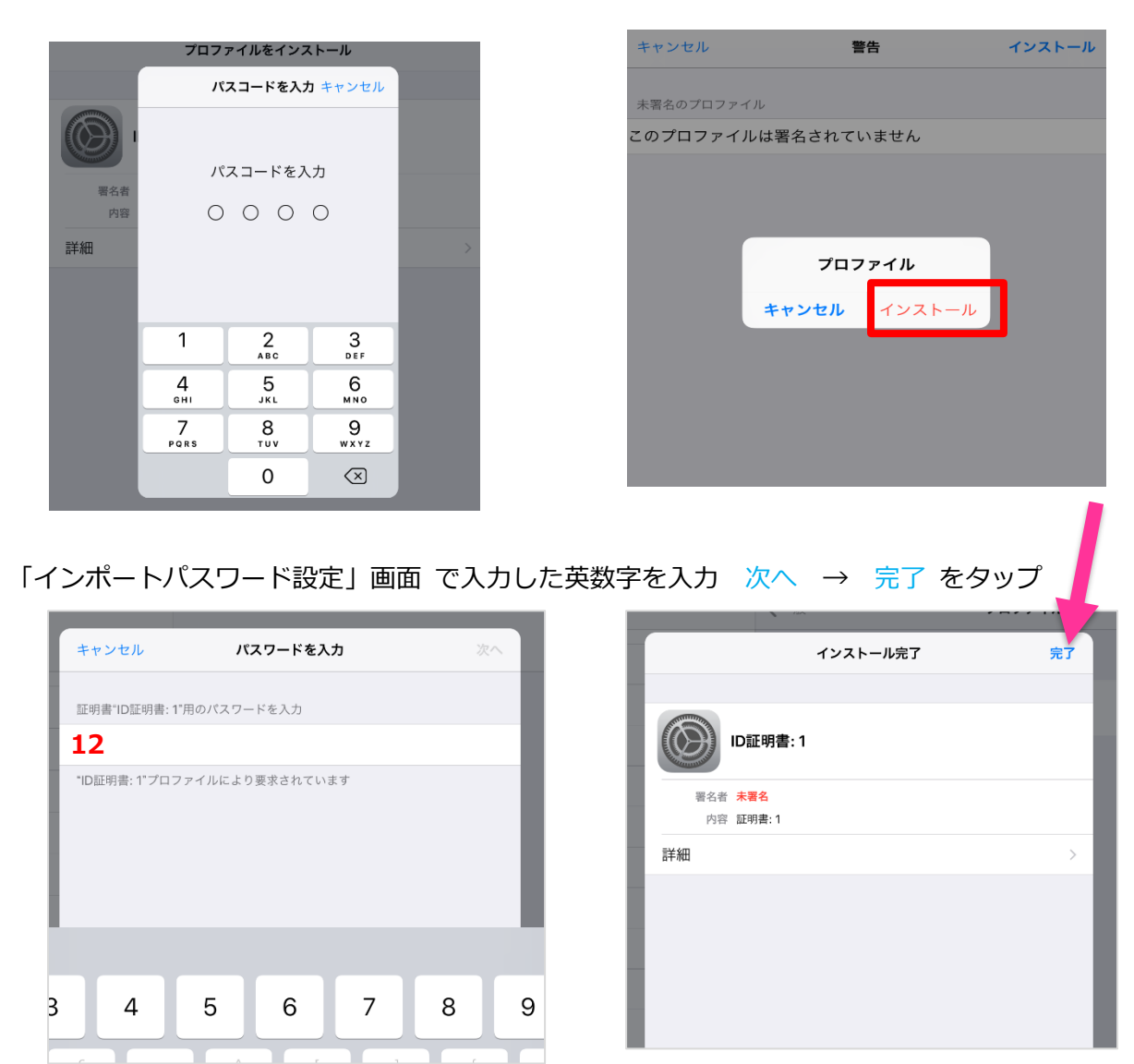

4) wifiの設定

| 「設定」 → | ۲Wi | i-Fi] → [jir                                              | ndai-user-11       | .a」または「jindai-user-11           | gJ                 |
|--------|-----|-----------------------------------------------------------|--------------------|---------------------------------|--------------------|
|        |     | <b>設定</b><br>Q 検索                                         |                    | Wi-Fi<br>✓ jindai-apply         | ● \$ ()            |
|        |     | Apple ID, iCloud,                                         | iTunes StoreとApp S | インターネット共有<br>RaphaelのiPhone     | all 4C 🖜           |
|        |     | ▶ 機内モード ♥ Wi-Fi                                           | jindai-apply       | ネットワークを選択 端<br>eduroam          | ₽ \$ (j)           |
|        |     | 8 Bluetooth                                               | オン                 | jindai-BYOD                     | ₽ \$ (j)           |
|        |     | <ul> <li>         ・・・・・・・・・・・・・・・・・・・・・・・・・・・・・</li></ul> | i SIMなし            | jindai-guest<br>jindai-user-11a | ≜ ∻ (j)<br>₽ ≎ (j) |
|        |     | 通知                                                        |                    | jindai-user-11g                 | <b>₽</b> \$ (j)    |
|        |     |                                                           |                    | その他                             |                    |

# モード > をタップ $\rightarrow$ EAP-TLS に $\checkmark$ を入れる

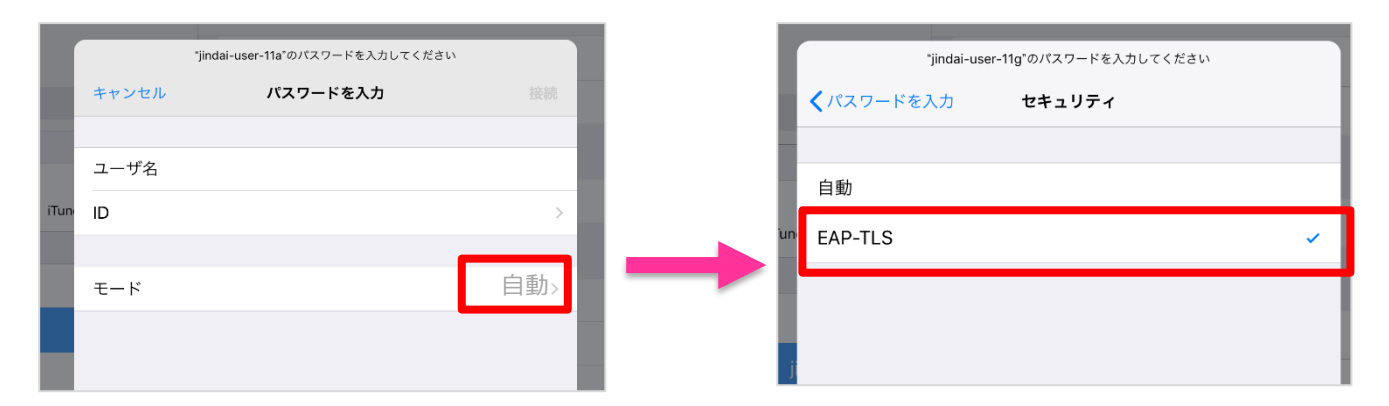

### ID > をタップ $\rightarrow$ インポートした「登録済 XXXXXXXX」の番号をタップ

|       | "jindai-user-11a"のパスワードを入力してください |           |
|-------|----------------------------------|-----------|
| キャンセル | パスワードを入力                         | 接続        |
| ユーザ名  |                                  |           |
| ID    |                                  | >         |
|       |                                  |           |
| モード   |                                  | EAP-TLS > |
|       |                                  |           |
|       |                                  |           |

#### **接続 をタップ** → 接続完了

| ľ  |       | "jindai-user-11a"のバスワードを入力してください |               |  |
|----|-------|----------------------------------|---------------|--|
| l  | キャンセル | パスワードを入力                         | 接続            |  |
|    |       |                                  | $\smile$      |  |
|    | ユーザ名  |                                  |               |  |
| In | ID    | 8                                | 4788b662f58 > |  |
|    |       |                                  |               |  |
|    | モード   |                                  | EAP-TLS >     |  |
|    |       |                                  |               |  |

|                   | 🗢 🛛 充電していません 🔳     |
|-------------------|--------------------|
| Wi-Fi             |                    |
| Wi-Fi             |                    |
| ✓ jindai-user-11g | ₽ \$ (j)           |
| インターネット共有         |                    |
| RaphaelのiPhone    | •••1 4G 🔳          |
| ネットワークを選択         |                    |
| 501HWa-47ACF0     | ₽ ╤ (j)            |
| eduroam           | ₽ ╤ (j)            |
| jindai-apply      | € <del>?</del> (i) |
| jindai-BYOD       | <b>₽ ∻ (i</b> )    |
| jindai-guest      | € <del>?</del> (i) |
| jindai-user-11a   | ₽ ≈ (i)            |
| その他               |                    |
|                   |                    |
| 接続を確認             |                    |